## Istruzioni per la compilazione del contributo comunale bonus centri estivi 2024

#### **INFORMAZIONI UTILI:**

Per procedere alla registrazione al portale e alla successiva presentazione della domanda è necessario avere sotto mano:

- codice fiscale del richiedente e del figlio per il quale viene chiesto il "buono scolastico comunale" (in caso di più figli, va presentata una domanda per ciascun figlio)
- IBAN del conto corrente intestato al richiedente
- File (in formato pdf o jpg) dell'ISEE 2024 (o ISEE Minori qualora ne ricorra il caso)
- File (in formato pdf o jpg) della/e ricevuta/e di versamento o fattura rilasciata dal gestore del centro estivo

<u>Se un bambino ha frequentato centri estivi con più gestori è possibile procedere</u> <u>come segue:</u>

- <u>Inserire entrambi i gestori, i periodi, gli importi versati nel medesimo modulo</u> (separandoli con un simbolo tipo "+" o ";")
- Inserire una domanda di contributo per ogni gestore di centro estivo (si ricorda che il contributo massimo che può essere corrisposto è per massime 4 settimane al centro estivo)

L'accesso al portale del Comune di Villorba viene effettuato collegandosi a questo link:

https://servizionline.comune.villorba.tv.it/cmsvillorba/servizionline.aspx

scegliere "PRATICHE" → "APERTURA PRATICHE" → "SERVIZI SCOLASTICI"

scegliere la pratica "Bonus centri estivi – anno 2024" e "AVVIA PRATICA"

L'autenticazione avviene mediante SPID, CIE o CNS.

| Eile Modifica Visua       | fizza Gronologia Segnalibri Strumenti Biuto                                                                                                    | - 8 X                                                                                    |
|---------------------------|----------------------------------------------------------------------------------------------------|------------------------------------------------------------------------------------------|
| 😆 🌁 Protocol              | ioNet X 🏽 ContactCenterNet X 🖲 comunexillorba.trit/homepsg: X Servizi.online -                                                                                   | COMUNE DI VILLO: X Login - Comune di Villorba X + ~                                      |
| $\ \in \ \rightarrow \ O$ | A ## https://servizionline.comune.villorba.tv.it/cmsvillorba/login.aspx                                                                                          | ☆ ♡ ± IN ED 호 =                                                                          |
| 🗘 Più visitati 💊 d        | Come iniziare 🕷 Enti del Terzo Settore 🥂 Come creare PDF edit 🥂 Come unire JPG   Salv 💶 vaccini Emergenza Co.                                                    | 🖞 SebinaNDXT v.1.3 - PO 🖪 VACCINAZIONE ANTL. 👎 bolio vituale GDA Pa 🚿 🗅 Altri segnalibri |
|                           | comune di Villorba Cittadini Imprese Altri Enti                                                                                                    | Cerca 🔍                                                                                  |
|                           | Accedi ai servizi                                                                                                    |                                                                                          |
|                           | IDENTITA' DIGITALE<br>Accedi con la tua identita' Digitale utilizzando i sistemi di autenticazione<br>mail SPID.CIE. CNS o alte utodopice identificate dall'inte | LOGIN E PASSWORD Accesso consentito alle sole partite iva                                |
|                           | Accedi al servizio                                                                                                    | Usemame                                                                                  |
|                           |                                                                                                    | Password                                                                                 |
| _                         |                                                                                                    | Entra con LOGIN                                                                          |
| E O Cerca                 | 0 🛤 🧀 💼 💼 🍁 🗷 🔕                                                                                                    | Desktop , p <sup>R</sup> ^ dr( 1139<br>22/06/2023 (2)                                    |
|                           |                                                                                                    |                                                                                          |
|                           |                                                                                                    | -                                                                                        |

| Una volta entrato, scegnere PRATICIL – APERTORA PRATICIL - SL                                                                       | WIZI SCOLASTICI                                                                           |
|----------------------------------------------------------------------------------------------------|-------------------------------------------------------------------------------------------|
| <u>File M</u> odifica <u>V</u> isualizza <u>C</u> ronologia S <u>eg</u> nalibri <u>S</u> trumenti <u>A</u> iuto                     | - 0 ×                                                                                     |
| 🖄 AttiAmministrativi.Net 🛛 X 🖄 AttiAmministrativi.Net X 🖄 Portale dei servizi - Segnalazion X 🖄 Portale dei servizi - Segnalazion X | ion × +                                                                                   |
| ← → C O A = https://servizionline.comune.villorba.tv.it/cmsvillorba/portale/contactcenter/elencotipipra                             | tica.aspx?P=100 ☆ 😒 🖳 🗉 ≡                                                                 |
| 🌣 Più visitati 🐞 Come iniziare 💥 Enti del Terzo Settore 🙏 Come creare PDF edit 🧍 Come unire JPG   Salv 🧧 vaccini Emergenza Co 👘 S   | ebinaNEXT v.1.3 - PO 🧧 VACCINAZIONE ANTI 📎 🗋 Altri segnalibri                             |
| COMUNE DI VILLORBA                                                                                                    |                                                                                           |
| Per un corretto funzionamento delle sezioni presenti nelle pratiche online, assicurarsi c<br><b>blocco popup sia disattivata</b>    | ne la funzione del tuo browser di                                                         |
|                                                                                                    |                                                                                           |
|                                                                                                    | Stree 1                                                                                   |
|                                                                                                    | Charles Car                                                                               |
| ELETTORALE SERVIZI CULTURALI                                                                                                    | SERVIZI SCOLASTICI                                                                        |
| 🖶 🔘 Scrivi qui per eseguire la ricerca 🔒 🗮 🤕                                                                                        | Desktop <sup>≫</sup> <sup>®</sup> <sup>∧</sup> <sup>⊲</sup> <sup>12:11</sup> <sup>↓</sup> |
|                                                                                                    | 20103/2021                                                                                |
| Eile Modifica Visualizza Cronologia Segnalibri Strumenti Aiuto                                                                      | - Ø ×                                                                                     |
| 🔹 🏝 ProtocolloNet X 🕹 comune.villorba.tx/t/homepag: X 🖄 richiestapratiche all'Ente X +                                              | ~                                                                                         |
| C O A = https://servizionline.comune.villorba.tv.it/cmsvillorba/portale/contactcenter/elencopratiche.aspx?CCAT=SCU0&P=1             | 00 ☆ ♡ ½ II\ □ ጏ ≡                                                                        |

| 🌣 Più visitati 💊 Come iniziare 🛛<br>Kenti del | Terzo Settore 🛛 🙏 Come creare PDF edit 🌾 | Come unire JPG   Salv 🚾 vaccin       | ni Emergenza Co 讷 SebinaNEXT v | 1.3 - PO 🥨 VACCINAZIONE ANTI | Ύe bollo virtuale GDA Pa | ≫ 🗋 Altri segnalibri                            |
|-----------------------------------------------|------------------------------------------|--------------------------------------|--------------------------------|------------------------------|--------------------------|-------------------------------------------------|
| Cittadini Impres                              | se Altri Enti                            |                                      |                                |                              |                          | Â                                               |
| PRATICHE ONL                                  | INE                                      |                                      |                                |                              |                          |                                                 |
|                                               |                                          |                                      |                                |                              |                          |                                                 |
| Avvia Pratica                                 | Pratiche Sospese F                       | ratiche da Integrare                 |                                |                              |                          |                                                 |
|                                               | E SCUOLE DELL'INFANZIA E NIDO F          | ARROCCHIALI                          |                                |                              |                          |                                                 |
| E PROVA-PROVA - bor                           | nus centri estivi - anno 2023            |                                      |                                |                              |                          |                                                 |
| 📰 Richiesta accesso ag                        | gevolato ai servizi Scolastici           |                                      |                                |                              |                          |                                                 |
| III Richiesta Iscrizione                      | al Servizio "Trasporto Scolastico"       |                                      |                                |                              |                          |                                                 |
|                                               |                                          |                                      |                                |                              |                          |                                                 |
| 遵 c                                           | OMUNE DI VILLORBA                        |                                      |                                |                              |                          |                                                 |
| CITTADINI                                     |                                          | IMPRESE                              |                                | ALTRI ENTI                   |                          |                                                 |
| Pratiche<br>Albo preto                        | rio                                      | Albo pretorio<br>Atti amministrativi |                                | Servizi anagrafici           |                          |                                                 |
| Cerca                                         |                                          | Constant britke dawi                 | 1 8                            |                              | Desktop                  | م<br>م <sup>و</sup> ∧ ¢) 12:18<br>22/06/2023 €2 |

2

#### Una volta entrato, scegliere "PRATICHE" – "APERTURA PRATICHE" - "SERVIZI SCOLASTICI"

| <u></u> Eile <u>M</u> odifie | ica <u>V</u> isualizza <u>C</u> ronologia S <u>eg</u> na | alibri Strumenti Ajuto                   |                                        |                                              |                     |                                  | -                     | ð ×                |
|------------------------------|----------------------------------------------------------|------------------------------------------|----------------------------------------|----------------------------------------------|---------------------|----------------------------------|-----------------------|--------------------|
| ۵ 🛎                          | Protocollo.Net ×                                         | ê comune.villorba.tv.it/homepag∈×        | richiestapratiche all'Ente             | × +                                          |                     |                                  |                       | ~                  |
| $\leftarrow \   \rightarrow$ | C O                                                      | A = https://servizionline.comu           | ne.villorba.tv.it/cmsvillorba/portale/ | contactcenter/elencopratiche.aspx?CCAT=SCI   | JO&P=100            | ☆                                | ⊘ ⊻ ∥\                | ⊡ එ ≡              |
| 🗘 Più visita                 | tati 💊 Come iniziare 🛛<br>Enti de                        | el Terzo Settore 🫛 🕂 Come creare PDF edi | t 🥂 Come unire JPG   Salv 🧧 va         | accini Emergenza Co 抗 SebinaNEXT v.1.3 - PO. | 🚾 VACCINAZIONE ANTI | <b>Ϋ́e</b> bollo virtuale GDA Pa | » (                   | 🗋 Altri segnalibri |
|                              | Cittadini Impre                                          | se Altri Enti                            |                                        |                                              |                     |                                  |                       |                    |
| F                            | PRATICHE ONI                                             | LINE                                     |                                        |                                              |                     |                                  |                       |                    |
|                              |                                                          |                                          |                                        |                                              |                     |                                  |                       | -                  |
|                              |                                                          |                                          |                                        |                                              |                     |                                  |                       |                    |
|                              | Avvia Pratica                                            | Pratiche Sospese                         | Pratiche da Integrare                  |                                              |                     |                                  |                       |                    |
|                              | E CONTRIBUTO RETT                                        | E SCUOLE DELL'INFANZIA E N               | IIDO PARROCCHIALI                      |                                              |                     |                                  |                       |                    |
| _                            | E ROVA-PROVA - bo                                        | onus centri estivi - anno 2023           |                                        |                                              |                     |                                  |                       |                    |
|                              | <b>`</b>                                                 |                                          |                                        |                                              |                     | 🕼 AVVIA PRATICA                  |                       |                    |
|                              |                                                          |                                          |                                        |                                              |                     |                                  |                       |                    |
|                              | E Richiesta accesso a                                    | gevolato al servizi Scolastici           | tico"                                  |                                              |                     |                                  |                       |                    |
|                              |                                                          |                                          | uco                                    |                                              |                     |                                  |                       |                    |
|                              |                                                          |                                          |                                        |                                              |                     |                                  |                       |                    |
|                              | ۰ 🍈                                                      | COMUNE DI VILLORBA                       |                                        |                                              |                     |                                  |                       |                    |
|                              | CITTADIAN                                                |                                          | IMADDECE                               |                                              |                     |                                  |                       |                    |
|                              |                                                          |                                          | IMPRESE                                |                                              |                     |                                  |                       |                    |
|                              | Cerca                                                    |                                          | 📄 🖬 🔯 🔥                                | x 🛛 \delta                                   |                     | »<br>Desktop                     | R <sup>R</sup> ~ (10) | 12:18              |

Scegliere "AVVIA PRATICA"

# 1. SEZIONE "DATI RICHIEDENTE":

| ninistrativi.Net X 🎂 comune.villorba.tv.it/ X                                                      | 🦉 comune.villorba.tv.it/ 🛛 🗙 🏕 Portale dei servizi - richiestapra                                                         | 🗸 🌁 Portale dei servizi - Servizi onlin 🗙 🛛 🕹 comune.villorba:          | tv.it/homepag 🗙 🛛 Come compilare la DSU e richic 🗙 🕂 | - σ                   |
|----------------------------------------------------------------------------------------------------|----------------------------------------------------------------------------------------------------|-------------------------------------------------------------------------|------------------------------------------------------|-----------------------|
| C 🏠 💿 🖨 🕾 https://servizionlin                                                                     | ne.comune.villorba.tv.it/cmsvillorba/portale/contactcenter/istanzeonline.as                                               | px?IDNODE=&IDC=607&IDR=&CW=SCUO                                         |                                                      | ♡☆ ⊻ ₪\ 🖸 📽           |
| Come iniziare * Enti del Terzo Settore                                                             |                                                                                                    |                                                                         |                                                      |                       |
|                                                                                                    |                                                                                                    |                                                                         |                                                      |                       |
|                                                                                                    | DI VILLONDA                                                                                                    |                                                                         |                                                      |                       |
| AVVIO PRATICA TELEMATI                                                                             | CA                                                                                                    |                                                                         |                                                      |                       |
|                                                                                                    |                                                                                                    |                                                                         |                                                      |                       |
| RICHIESTA DI CONTRIBUTO BUON                                                                       | IO SCOLASTICO COMUNALE PER GUI STUDENT                                                                                    | I DELLA SCUOLA SECONDARIA DI LGE                                        | 2400                                                 |                       |
| MODULO PER LA RICHIESTA DI CONTRIBUT                                                               | O BUONO SCOLASTICO COMUNALE PER GLI STUDENTI FRI                                                                          | EQUENTANTI LA SCUOLA SECONDARIA DI I GRAI                               |                                                      |                       |
|                                                                                                    |                                                                                                    |                                                                         |                                                      |                       |
| Dati         Dati         Documentazione           Richiedente         Pratica         da Allegare |                                                                                                    |                                                                         |                                                      |                       |
|                                                                                                    |                                                                                                    |                                                                         |                                                      |                       |
| Per procedere con la richiesta è necessario<br>sezioni presenti nelle pratiche online, assi        | o compilare tutti i campi contrassegnati con '*' inserendo<br>icurarsi che la funzione del tuo browser di blocco popuo si | i propri dati. I valori presenti sono quelli forniti<br>ia disattivata. | i al momento della registrazione. Per un corretto    | o funzionamento delle |
| ,,,,,,                                                                                             |                                                                                                    |                                                                         |                                                      |                       |
|                                                                                                    |                                                                                                    |                                                                         |                                                      |                       |
| l dati di seguito visualizzati sono stati acquisiti dalla                                          | tua registrazione al portale servizi online. Se vi sono state modifich                                                    | ne, ti consigliamo di aggiorna anche il tuo profilo utente              | 2.                                                   |                       |
| Codice Fiscale*                                                                                    |                                                                                                    |                                                                         |                                                      |                       |
|                                                                                                    |                                                                                                    |                                                                         |                                                      |                       |
| Cognome*                                                                                           | Nome*                                                                                                    |                                                                         | Sesso*                                               |                       |
|                                                                                                    |                                                                                                    |                                                                         | Femmina                                              |                       |
| Comune Nascita*                                                                                    |                                                                                                    | Data Nascita*                                                           |                                                      |                       |
|                                                                                                    | Q                                                                                                    |                                                                         |                                                      |                       |
| Cittadinanza*                                                                                      |                                                                                                    |                                                                         |                                                      |                       |
| ITALIANA                                                                                           |                                                                                                    |                                                                         |                                                      |                       |
| Dati di residenza                                                                                  |                                                                                                    |                                                                         |                                                      |                       |
|                                                                                                    |                                                                                                    |                                                                         |                                                      |                       |

I dati del richiedente, che appaiono in questa sezione, sono quelli caricati in fase di registrazione al portale comunale.

Poiché la prima registrazione (= primo accesso) potrebbe essere avvenuta tempo addietro, alcuni campi obbligatori potrebbero non essere stati compilati o qualche dato potrebbe essere diverso (ad esempio la mail).

Pertanto <u>si raccomanda caldamente di verificare</u> i dati presenti nella sezione "dati <u>richiedente"</u> e, qualora necessario, modificarli usando la procedura di seguito indicata:

Per modificare i dati o inserire i dati mancanti (se non si riesce a farlo dalla schermata sopra indicata) procedere come segue:

a) Cliccare sul "NOME UTENTE" che appare in altro a destra

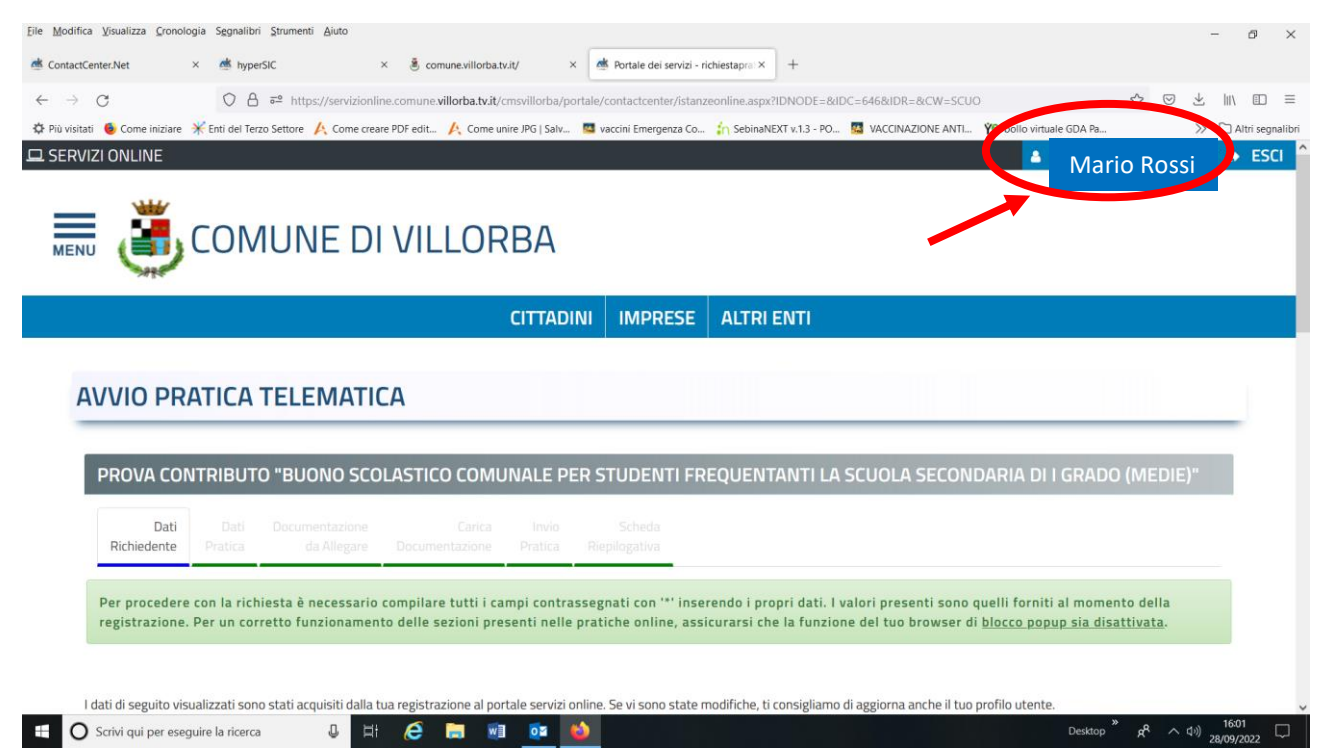

### b) Apparirà una nuova schermata con i dati dell'utente:

| P wedde if wedder if det fesse sense if all fesse sense if det fesse sense if all fesse wedde first if start of the sense sense if if sense wedde first if start of the sense sense if if sense wedde first if start of the sense sense if if sense wedde first if start of the sense sense if if sense wedde first if start of the sense sense if if sense wedde first if start of the sense sense if if sense wedde first if start of the sense sense if if sense wedde first if start of the sense sense if if sense wedde first if start if sense sense if if sense wedde first if start if sense sense if if sense sense if if sense sense if if sense sense if if sense sense if if sense sense if if sense sense if if sense sense sense if if sense sense sense s |
|----------------------------------------------------------------------------------------------------|
|                                                                                                    |
| Exercise Specific Specific S |
| EXENT                                                                                                    |
| CITTADINI IMPRESE ALTRI ENTI     PROFILO UTENTE     I campi contrassegnati da * sono obbligatori     PROFILO UTENTE   Dati anagrafici Codice fiscale*   Cognome*     Nome*     Nome*     Nome*     Destop     R* < 49                                                                                                    |
| PROFILO UTENTE     I campi contrassegnati da * sono obbligatori     PROFILO UTENTE     Dati anagrafici     Cognome*     Nome*     Cognome*     Nome*     I i i i i i i i i i i i i i i i i i i i                                                                                                    |
| PROFILO UTENTE     I campi contrassegnati da * sono obbligatori     PROFILO UTENTE        Dati anagrafici     Codice fiscale*      Cognome*     Nome*     Cognome*     Nome*     Cognome*     Nome*     Cognome*     Nome*     Cognome*     Nome*     Cognome*     Nome*     Cognome*     Nome*     Cognome*     Nome*     Cognome*     Nome*     Cognome*     Nome*     Cognome*     Nome*     Cognome*     Nome*     Cognome*     Nome*     Cognome*     Nome*     Cognome*     Cognome*     Cognome*     Cognome*     Nome*     Cognome*     Cognome*     Cognome*     Cognome*     Cognome*     Cognome*     Cognome*     Cognome*     Cognome*     Cognome*     Cognome*     Cognome*                                                                                                    |
| I campi contrassegnati da * sono obbligatori  PROFILO UTENTE  Dati anagrafici  Cogrome* Nome*  Cogrome* Nome*  © Scrivi qui per eseguire la ricerca   If @ If @ If @ If @ If @ If @ If @ If                                                                                                    |
| PROFILO UTENTE   Dati anagrafici   Codice fiscale*                                                                                                    |
| Dati anagrafici         Codice fiscale*         Cognome*         Nome*         Cognome*         Desktop                                                                                                    |
| Codice fiscale*                                                                                                    |
| Cognome*       Nome*         Image: Cognome *       Nome*         Image: Cognome *       Image: Cognome *         Image: Cognome *       Image: Cognome *                                                                                                    |
| Ele Modifica Visualizza Cronologia Segnalibit Strument Ajuto                                                                                                    |
| Ele Modifica Visualizza (ronologia Segnalibit Strumenti Aluto                                                                                                    |
| Eile Modifica Visualizza Çronologia Segnalibri Ştrumenti Ajuto — O                                                                                                    |
| ▲ ContactCenter.Net       ×       ▲ hyperSit       ×       ▲ comune.villorbat.vit/       ×       ▲ Portale dei servizi - Profilio Uter: ×       +         ←       →       C       O       A =* https://servizionline.comune.villorbat.vit/(cmswillorbat/profiloutent.easpx       ★       ● Portale dei servizi - Profilo Uter: ×       +                                                                                                    |
| Più visitati     Come iniziare                                                                                                    |
| Indirizzo Nr. civico Esponente/Interno                                                                                                    |
| 44                                                                                                    |
| Recapiti                                                                                                    |
| Telefono (Fisso/Mobile)* Secondo telefono Fax                                                                                                    |
| Autorizzo l'invio di comunicazioni anche con SMS                                                                                                    |
| PEC <u>Attenzione:</u> questo e i inditizzo e-main                                                                                                    |
| a cui il portale inviera la conferma                                                                                                    |
| Email* Intali di Conclusione positiva della                                                                                                    |
| pratica (vedi in fondo al mandale)                                                                                                    |
|                                                                                                    |
|                                                                                                    |
|                                                                                                    |

### c) Dopo avere modificato i dati, premere "INVIA"; apparirà il segg. messaggio:

| Eile Modifica Visualizza Cronologia | Segnalibri Ştrumenti Aluto                                                                                                    | - Ø ×                                          |
|-------------------------------------|----------------------------------------------------------------------------------------------------|------------------------------------------------|
| 单 🚈 Protocollo.Net                  | × 🖲 comune.villorba.tv.it/homepage × Servizi online - COMUNE DI VILLOR × +                                                               | ~                                              |
| $\leftarrow \rightarrow $ G         | O 👌 🖻 https://servizionline.comune.villorba.tv.it/cmsvillorba/welcome.aspx?st=n&url=                                                     | ☆ ♡ ± II\ ⊡ 约 ≡                                |
| 🔅 Più visitati 💊 Come iniziare   K  | inti del Terzo Settore 🙏 Come creare PDF edit 🧍 Come unire JPG   Salv 🧧 vaccini Emergenza Co 🏠 SebinaNEXT v.1.3 - PO 🧧 VACCINAZIONE ANTI | Ýe bollo virtuale GDA Pa >> 🗅 Altri segnalibri |
| Sito istituzio                      | nale                                                                                                    | 🛞 ANNA GUIZZO 🗸                                |
| ٢                                   | COMUNE DI VILLORBA                                                                                                    | Cerca Q                                        |
| Cittadii                            | ni Imprese Altri Enti                                                                                                    | Tutti i servizi                                |
| Home serv                           | zi online / Registrazione avvenuta con successo                                                                                          |                                                |
| Regis                               | trazione avvenuta con successo                                                                                                    |                                                |
| La Sua regist                       | razione è avvenuta con successo!                                                                                                    |                                                |
| Il Portale dei                      | Servizi Online del Comune le da il benvenuto.                                                                                            |                                                |
|                                     | Ritorna al servizio                                                                                                    |                                                |
| ff O Cerca                          | 0. H 🔗 🐂 ன 👧 🔥 🛪 🚳                                                                                                    | Desktop * a <sup>R</sup> (1) 12:20             |
|                                     |                                                                                                    | 22/06/2023                                     |

- d) Cliccare su "RITORNA AL SERVIZIO"
- e) Procedere di nuovo come indicato a pag. 2 di questo manualetto

# 2. SEZIONE "DATI PRATICA"

| > C                                                                         | O A                        | https://servizionline.comune                                                                   | villorba.tv.it/cmsvillorba/c                           | portale/contactcent     | er/istanzeonline.aspx?IDNODE=&  | IDC=645&IDR=&CW=SCU  | 0                        | ☆ ♡ ⊻       | s lin oo  | ្រាំ     |
|-----------------------------------------------------------------------------|----------------------------|------------------------------------------------------------------------------------------------|--------------------------------------------------------|-------------------------|---------------------------------|----------------------|--------------------------|-------------|-----------|----------|
| itati 💊 Come iniziare                                                       | Enti del Terzo             | Settore 🤌 Come creare PDF edit                                                                 | Come unire JPG   Salv                                  | vaccini Emerg           | enza Co 👔 SebinaNEXT v.1.3 - PO | 🧧 VACCINAZIONE ANTI  | Ye bollo virtuale GDA Pa |             | » 🗅       | Altri se |
| Cittadini                                                                   | Imprese                    | Altri Enti                                                                                     |                                                        |                         |                                 |                      |                          |             |           |          |
| Dati<br>Richiedente                                                         | Dati<br>Pratica            | Documentazione<br>da Allegare Docum                                                            | Carica Invio<br>entazione Pratica                      | Scheda<br>Riepilogativa |                                 |                      |                          |             |           |          |
| Compilare i can                                                             | npi relativi ai            | dati della pratica, prestar                                                                    | ndo attenzione a que                                   | lli obbligatori (       | ontrassegnati con '*'. Tali i   | informazioni saranno | poi utilizzate nella     | precompila  | zione dei |          |
| documenti relat                                                             | ivi alla richie            | asta.                                                                                          |                                                        |                         |                                 |                      |                          | pressurpris |           |          |
|                                                                             |                            |                                                                                                |                                                        |                         |                                 |                      |                          |             |           |          |
|                                                                             |                            |                                                                                                |                                                        |                         |                                 |                      |                          |             |           |          |
| 💡 01 - DATI RI                                                              | CHIEDENTE                  | Sezione con campi obbligato                                                                    | ri non valorizzati                                     |                         |                                 |                      |                          |             | Ð         |          |
|                                                                             |                            |                                                                                                |                                                        |                         |                                 |                      |                          |             |           |          |
|                                                                             |                            |                                                                                                |                                                        |                         |                                 |                      |                          |             |           |          |
| 💡 02 - DATI M                                                               | INORE Sezio                | ne con campi obbligatori non                                                                   | valorizzati                                            |                         |                                 |                      |                          |             | ŧ         |          |
| 💡 02 - DATI M                                                               | INORE Sezio                | one con campi obbligatori non                                                                  | valorizzati                                            |                         |                                 |                      |                          |             | Ð         |          |
| <ul> <li>02 - DATI M</li> <li>03 - DATI CE</li> </ul>                       | INORE Sezio                | one con campi obbligatori non<br>O Sezione con campi obbliga                                   | valorizzati<br>atori non valorizzati                   |                         |                                 |                      |                          |             | ŧ         |          |
| <ul> <li>О2 - DATI М</li> <li>О3 - DATI СЕ</li> </ul>                       | INORE Sezio                | one con campi obbligatori non<br>O Sezione con campi obbliga                                   | valorizzati<br>atori non valorizzati                   |                         |                                 |                      |                          |             | ŧ         |          |
| <ul> <li>O2 - DATI M</li> <li>O3 - DATI CE</li> <li>O4 - DICHIAI</li> </ul> | INORE Sezic<br>INTRO ESTIV | one con campi obbligatori non<br>O Sezione con campi obbliga<br>tione con campi obbligatori nc | valorizzati<br>atori non valorizzati<br>on valorizzati |                         |                                 |                      |                          |             | ±         |          |

Procedere, per ciascuna riga evidenziata in azzurro (parte della domanda), cliccando sul "+" a destra e compilando i campi.

# a. <u>"01. dati richiedente":</u>

| Eile Mo      | difica <u>V</u> isualizza <u>C</u> ronologia Sggnalibri <u>S</u> trumenti <u>A</u> juto                              | - 0 ×                                                                                                    |
|--------------|----------------------------------------------------------------------------------------------------|----------------------------------------------------------------------------------------------------|
| •            | 🛎 Protocollo.Net X 👌 comune.villorba.tv.it/homepag: X 📑 richiestapratiche all'Ente X +                               | ~                                                                                                    |
| $\leftarrow$ | → C O A <sup>62</sup> https://servizionline.comune. <b>villorba.tv.it</b> /cmsvillorba/portale/contactcent           | zer/istanzeonline.aspx?IDNODE=&IDC=645&IDR=&CW=SCUO                                                                                                    |
| 🔅 Più        | visitati 💊 Come iniziare 🛛 🗉 Enti del Terzo Settore 🥂 Come creare PDF edit 🥂 Come unire JPG   Salv 💶 vaccini Emerge  | enza Co 🏠 SebinaNEXT v.1.3 - PO 🗧 VACCINAZIONE ANTI 🍄 bollo virtuale GDA Pa 🚿 🗅 Altri segnalibri                                                                                       |
|              | Cittadini Imprese Altri Enti                                                                                         | Ŷ                                                                                                    |
|              | <b>Q</b> 01 - DATI RICHIEDENTE Sezione con campi obbligatori non valorizzati                                         | 8                                                                                                    |
|              | Comune di residenza di colui che presenta la domanda: *                                                              | · · · · · · · · · · · · · · · · · · ·                                                                                                    |
|              | CAP:*                                                                                                    | · · ·                                                                                                    |
|              | Indirizzo: *                                                                                                    |                                                                                                    |
|              | Numero civico: *                                                                                                    |                                                                                                    |
|              | E-mail richiedente: *                                                                                                |                                                                                                    |
|              | Recapito telefonico: *                                                                                               |                                                                                                    |
|              | in qualità di: *                                                                                                    | ○ genitore                                                                                                    |
|              |                                                                                                    | ⊖ tutore                                                                                                    |
|              | CHIEDE                                                                                                    |                                                                                                    |
|              | l'assegnazione del contributo previsto dalla Deliberazione della Giunta Comunale n. 54 del 07/04/                    | 2023 "Bonus Centri estivi 2023" per il minore di seguito indicato.                                                                                                    |
| 4            | A tal fine, ai sensi e per ali effetti di cui adi art. 46 e 47 del D.P.R. n. 445/2000 (Testo Unico delle.<br>O Cerca | disposizioni leoislative e recolamentari in materia di documentazione amministrativa).<br>Destop <sup>2</sup> μ <sup>0</sup> Λ <sup>0</sup> (22/06/2023 <sup>12</sup> / <sub>2</sub> ) |
|              |                                                                                                    |                                                                                                    |

# b. <u>SEZIONE "02. DATI MINORE":</u>

| Eile Moo | ifica <u>V</u> isualizza <u>C</u> ronologia Sggnalibri <u>S</u> trumenti <u>A</u> iuto                         |                                                                             |       | -                        | ð )          | ĸ   |
|----------|----------------------------------------------------------------------------------------------------|-----------------------------------------------------------------------------|-------|--------------------------|--------------|-----|
|          | Protocollo.Net × 🖲 comune.villorba.tv.it/homepag: × 🛤 richiestapratiche all'Ente × +                           |                                                                             |       |                          |              | ~   |
| ← -      | C C A = https://servizionline.comune.villorba.tv.it/cmsvillorba/portale/contact.cent                           | ter/istanzeonline.aspx?IDNODE=&IDC=645&IDR=&CW=SCUO                         | ? ♡ ± |                          | பி ≣         | =   |
| 🗘 Più v  | sitati 💊 Come iniziare 💉 Enti del Terzo Settore 🤺 Come creare PDF edit 🧍 Come unire JPG   Salv 🧧 vaccini Emerg | enza Co 👔 SebinaNEXT v.1.3 - PO 🖪 VACCINAZIONE ANTI 🍟 bolio virtuale GDA Pa |       | » 🗅 A                    | tri segnalil | bri |
|          | Cittadini Imprese Altri Enti                                                                                   |                                                                             |       |                          |              |     |
|          | <b>Q</b> 02 - DATI MINORE Sezione con campi obbligatori non valorizzati                                        |                                                                             |       | Θ                        |              | 1   |
|          | DICHIARA che ha effettuato l'iscrizione del minore ai centri estivi come segue:                                |                                                                             |       |                          |              |     |
|          | Cognome:                                                                                                    |                                                                             |       |                          |              | l   |
|          | Nome: *                                                                                                    |                                                                             |       |                          |              | l   |
|          | Data di nascita: *                                                                                             |                                                                             |       |                          |              | ł   |
|          | Codice fiscale: *                                                                                              |                                                                             |       |                          |              |     |
|          | Luogo di nascita:<br>*                                                                                         |                                                                             |       |                          |              |     |
|          | Indirizzo residenza: *                                                                                         |                                                                             |       |                          |              |     |
|          | Comune di residenza: *                                                                                         | · · ·                                                                       |       |                          |              |     |
| 4        | 🔾 Cerca 🔱 🖾 🥭 🛄 🚳 🕅 🌗                                                                                          | 8 Desktop                                                                   | * * ^ | (小) 12:22<br>(小) 22/06/2 | 2<br>023     | ě   |
| c.       | SEZIONE "03. DATI CENTRO ESTIVO                                                                                |                                                                             |       |                          |              |     |

| C - nttps://servizionline.comune.villorba.tv.it/cmsvillorba/portale/contactcen                                | ter/istanzeonline.aspXrIDNUDE=8/IDC=6458/IDR=8/CW=5CU0                        | 0 2         |    |         |
|----------------------------------------------------------------------------------------------------|-------------------------------------------------------------------------------|-------------|----|---------|
| ati 🥥 Come iniziare 🛛 K Enti del Terzo Settore 🥂 Come creare PDF edit 🥂 Come unire JPG   Salv 🦉 vaccini Emerg | genza Co 🎲 SebinaNEXT v.1.3 - PO 🥨 VACCINAZIONE ANTI Ye bollo virtuale GDA Pa |             | >> | ] Altri |
| Cittadini Imprese Altri Enti                                                                                  |                                                                               |             |    |         |
| 9 03 - DATI CENTRO ESTIVO Serione con campi obbligatori non valorizzati                                       |                                                                               |             | (  | -       |
| • 05 - DATI CENTRO ESTIVO Sezione con campi obbilgatori non valorizzati                                       |                                                                               |             |    |         |
| (in caso di più centri estivi con più gestori, è possibile indicare tutti i centri estivi, le settin          | nane e gli importi in un unico modulo separati da un +, oppure presenta       | re un'altra |    |         |
| domanda)                                                                                                    |                                                                               |             |    |         |
|                                                                                                    |                                                                               |             |    |         |
| Denominazione gestore centro estivo: *                                                                        |                                                                               |             |    |         |
| Sede di svolgimento del centro estivo: *                                                                      |                                                                               |             |    |         |
|                                                                                                    | ~                                                                             |             |    |         |
| Numero di settimane di iscrizione al centro estivo: *                                                         |                                                                               |             |    |         |
|                                                                                                    |                                                                               |             |    |         |
| Periodo di iscrizione al centro estivo (dal al):                                                              |                                                                               |             |    |         |
|                                                                                                    |                                                                               |             |    |         |
| Importo versato per la frequenza al centro estivo:                                                            |                                                                               |             |    |         |
|                                                                                                    |                                                                               |             |    |         |
|                                                                                                    |                                                                               |             |    |         |
| comprende materiale, pasti, gite,                                                                             | ~                                                                             |             |    |         |
| pent an standard a galaxie medievative B. Astan (1999). "E pent Brieght (<br>1.                               |                                                                               |             |    |         |
|                                                                                                    |                                                                               |             |    |         |

Qualora il minore abbia frequentato centri estivi con due o più gestori, è possibile inserire nella medesima domanda i dati (denominazione centro estivo, periodo, importo, separando i dati da un "+".

#### <u>ESEMPIO</u>

centro estivo gestore Pippo dal 05/06/2023 al 17/06/2024 150€

centro estivo gestore Topolino dal 19/06/2023 al 30/06/2024, 200€

Nel form è possibile mettere:

Denominazione gestore centro estivo: gestore Pippo + gestore Topolino

Numero di settimane di iscrizione al centro estivo: 2+2

*Periodo di iscrizione al centro estivo*: dal 05/06/2024 al 17/06/2024 + dal 19/06/2024 al 30/06/2024

Importo versato per la frequenza al centro estivo: 150€ + 200€

# d. SEZIONE "04. DICHIARAZIONI

| File Modific                   | ca Visualizza Cronologia Segnalibri Strumenti Aluto                                                                                                    | -                 | <i>•</i> ×       |
|--------------------------------|----------------------------------------------------------------------------------------------------|-------------------|------------------|
|                                |                                                                                                    |                   | ·                |
| • *                            | Protocollo.Net X 🔮 comune.villorbat/vit/homepagi-X Menthesistariatiche all'Ente X +                                                                                                    |                   | ~                |
| $\leftarrow \  \  \rightarrow$ | C O A 🕫 https://servizionline.comune.villorba.tv.it/cmsvillorba/portale/contactcenter/istanzeonline.aspx?IDNODE=&IDC=645&IDR=&CVW=SCUO 🏠 😇                                                                        | ⊻ ∥\ 🗉            | ഫ ≡              |
| 🗱 Più visita                   | ati 💊 Come iniziare 🐇 Enti del Tezzo Settore 🥂 Come creare PDF edit… 🥂 Come unire JPG ( Salv… 🧧 vaccini Emergenza Co… 🏠 SebinaNEXT v.1.3 - PO… 📓 VACCINAZIONE ANTI… 💡 bolio virtuale GDA Pa…                      | » 🗅               | Altri segnalibri |
|                                | Cittadini Imprese Altri Enti                                                                                                    |                   | ^                |
|                                |                                                                                                    |                   | _                |
|                                |                                                                                                    | P                 |                  |
|                                | V4 - DICHIARAZIUNI Sezione con campi obbligatori non valonizzati                                                                                                    |                   |                  |
|                                | DICHIARA di aver letto il bando del "Bonus Centri Estivi 2023" e di accettarlo integralmente *                                                                                                    |                   |                  |
|                                | DICHIARA che il valore dell'Indicatore della Situazione Economica Equivalente (ISEE 2023 o<br>ISEE minori ove ne ricorra il caso) del nucleo familiare, in corso di validità è pari a € (indicare<br>il valore) * |                   |                  |
|                                | DICHIARA di non aver richiesto e/o ricevuto contributi o agevolazioni da altri soggetti pubblici<br>a copertura dei costi di frequenza di centri estivi nello stesso periodo oggetto della presente<br>domanda *  |                   |                  |
|                                | COMUNICAZIONI RELATIVE ALL'EROGAZIONE DEL CONTRIBUTO                                                                                                    |                   |                  |
|                                | IBAN:                                                                                                    |                   |                  |
|                                |                                                                                                    |                   |                  |
|                                | DICHIARA che il conto corrente sopra riportato è intestato al sottoscritto *                                                                                                    |                   | ~                |
| # O                            | ) Cerca 🔱 Hi 🧔 🛄 🔯 🚺 🔕 Desktop 🦧                                                                                                    | へ ゆり 12:<br>22/06 | 2023             |

## 3. SEZIONE "DOCUMENTI DA ALLEGARE" E "CARICA DOCUMENTAZIONE":

qui è possibile visionare il pdf della domanda inserita (cliccando sull'immagine a fianco)

| odifica Visualizza Crono    | logia Segnalibri Strumenti Aiuto                       | A defense of the set of the set                                                      | - 6                                                                       |
|-----------------------------|--------------------------------------------------------|--------------------------------------------------------------------------------------|---------------------------------------------------------------------------|
| Protocollo.Net              | <ul> <li>Comune.viilorba.tv.it/nomepagi ×</li> </ul>   | m nchiestapratiche all'Ente                                                          |                                                                           |
| $\rightarrow$ G             | ○ A = https://servizionline.comune                     | villorba.tv.it/cmsvillorba/portale/contactcenter/istanzeonline.aspx?IDNODE=&IDC=6458 | kidr=&cw=scuo 🟠 🖾 🖾 🗈                                                     |
| visitati 🛛 😜 Come iniziare  | * Enti del Terzo Settore 🔥 Come creare PDF edit        | 🔶 Come unire JPG   Salv 盟 vaccini Emergenza Co 🏠 SebinaNEXT v.1.3 - PO 🞇 VAC         | CINAZIONE ANTI Ye bollo virtuale GDA Pa >>>>>>>>>>>>>>>>>>>>>>>>>>>>>>>>> |
| Cittadini                   | Imprese Altri Enti                                     |                                                                                      |                                                                           |
|                             |                                                        |                                                                                      |                                                                           |
| Modulistica da all          | legare alla pratica                                    |                                                                                      |                                                                           |
|                             |                                                        | DESCRIZIONE                                                                          | $\sim$                                                                    |
| Modulo per la pr            | esentazione della domanda per contributo co            | munale centri estivi                                                                 |                                                                           |
|                             |                                                        |                                                                                      |                                                                           |
| Documenti da alle           | egare alla pratica                                     |                                                                                      | $\mathbf{V}$                                                              |
|                             |                                                        | DESCRIZIONE                                                                          |                                                                           |
| ISEE 2022 (O I              | SEE Minori gualora no ricorra il caso)                 |                                                                                      | Documento obbligatorio                                                    |
| 13EE 2023 (0 1              | SEE Minori qualora ne ricorra il caso)                 |                                                                                      | Documento obbligatorio                                                    |
| Ricevuta di vers            | samento o fattura del gestore del centro es            | livo                                                                                 | Documento obbligatorio                                                    |
| Ulteriore ricevu            | ta di versamento o fattura del gestore del o           | entro estivo                                                                         |                                                                           |
|                             | S.<br>Al All III Alata Martin III Alata                |                                                                                      |                                                                           |
| ISEE 20                     | 22 in corso di validità                                |                                                                                      |                                                                           |
| _                           |                                                        |                                                                                      |                                                                           |
|                             |                                                        |                                                                                      |                                                                           |
|                             | 20                                                     |                                                                                      |                                                                           |
| , INDIEIN                   |                                                        | N SOSPENDI                                                                           |                                                                           |
| t:_doPostBack('cti00\$cti00 | \$cti00\$ContentPlaceHolderContenuto\$ContentPlaceHold | erContenuto\$ContentPlaceHolderContenuto\$istanzeonline1\$btnNext',")                | × 17:38                                                                   |
| () Cerca                    |                                                        | 📻 WI 💇 🙆 XI (ð)                                                                      | Desktop $g^{R} \land \Phi^{0}$ 22/06/200                                  |

Qualora corretto, cliccare su "AVANTI"

sulla nuova finestra, procedere al caricamento dei documenti da allegare:

- ISEE 2024 (o Isee minori qualora ne ricorra il caso);
- ricevuta/fattura rilasciata dal gestore (il portale accetta un solo file)

cliccando sulla "freccia rossa verso l'alto" e poi cliccando su "SFOGLIA" e, dopo aver scelto il file da caricare, cliccando su "CARICA"

| File Mo      | odifica Visualizza Cronologia | Segnalibri Strumenti Aiuto     |                                               |                                     |                          |                                             |                                                    | <i>a</i> ~    |
|--------------|-------------------------------|--------------------------------|-----------------------------------------------|-------------------------------------|--------------------------|---------------------------------------------|----------------------------------------------------|---------------|
|              |                               |                                |                                               |                                     |                          |                                             | _                                                  | u ~           |
| •            | M Protocollo.Net              | × 🛎 comune.villorba.t          | w.it/homepage× richiestapratic                | he all'Ente × +                     |                          |                                             |                                                    | ~             |
| $\leftarrow$ | $\rightarrow$ G               | O A ≅ https://serv             | izionline.comune. <b>villorba.tv.it</b> /cmsv | illorba/portale/contactcenter/istan | zeonline.aspx?IDNODE=&ID | C=645&IDR=&CW=SCUO                          |                                                    | മ ≡           |
| 🗘 Più        | visitati 💊 Come iniziare 🔺 E  | Enti del Terzo Settore 🛛 🙏 Com | e creare PDF edit 🧏 Come unire JF             | G   Salv 🧧 vaccini Emergenza Co     | 🖍 SebinaNEXT v.1.3 - PO  | 🛂 VACCINAZIONE ANTI 🍟 bollo virtuale GDA Pa | >> 🗅 Alt                                           | ri segnalibri |
|              | Cittadini Im                  | prese Altri En                 | ti                                            |                                     |                          |                                             |                                                    | ^             |
|              | Documentazione da al          | llegare.                       |                                               |                                     |                          |                                             |                                                    |               |
|              |                               |                                | DESCRIZIONE                                   |                                     |                          |                                             |                                                    |               |
|              | ISEE 2023 (O ISEE             | Minori qualora ne ricorr       | a il cas                                      |                                     |                          | Documento obbligatorio                      |                                                    |               |
|              | ISEE 2022 ii                  | n corso di valio               | lità                                          |                                     |                          | Documento obbligatorio                      | 1                                                  |               |
|              | Ulteriore ricevuta di         | versamento o fattura de        | el ges                                        |                                     |                          |                                             | 1                                                  |               |
|              | Ulteriore ricevuta di         | versamento o fattura de        | el ges                                        |                                     |                          |                                             | <b>1</b>                                           |               |
|              |                               |                                | $\sim$                                        |                                     |                          |                                             |                                                    |               |
|              | 1955 2023 (O ISEE M           | Ainorth, plora ne ricor        |                                               |                                     |                          |                                             |                                                    | - 1           |
|              | CARTELLI USCITE EM            | IERGENZA.pr                    | Carical      Foglia                           |                                     |                          |                                             |                                                    |               |
|              |                               |                                |                                               |                                     |                          |                                             |                                                    |               |
|              |                               |                                |                                               |                                     | _                        |                                             |                                                    |               |
|              |                               |                                |                                               |                                     |                          |                                             | AVANTI 🗲                                           |               |
|              |                               |                                |                                               |                                     |                          |                                             |                                                    |               |
|              | e                             | COMUNE DI VILL                 | ORBA                                          |                                     |                          |                                             |                                                    | ~             |
|              | O Cerca                       | Û                              | H 爸 🗎 💷                                       | o 😰 🔹                               |                          | Desktop                                     | <sup>»</sup> g <sup>q</sup> ∧ ₫⇒ 12:42<br>22/06/20 | 123 🔁         |

# NB: Nel caricamento dei documenti dopo aver cliccato "SFOGLIA" ricordati di cliccare "CARICA"

Una volta caricato il documento, la "freccia" cambia direzione e diviene di colore verde

| Eile M        | dodifica Visualizza Cronologia Segnalibri Strumenti Aluto                                                                                                    |          | -                | ð×               |   |
|---------------|----------------------------------------------------------------------------------------------------|----------|------------------|------------------|---|
| ٠             | 🖄 Protocollo.Net X 👌 comune.villorba.tv.it/homepagi X 💣 richiestapratiche all'Ente X +                                                                                                    |          |                  | ~                |   |
| $\leftarrow$  | → C O A ≈ https://servizionline.comune.villorba.tv.it/cmsvillorba/portale/contactcenter/istanzeonline.aspx?IDNODE=&IDC=645&IDR=&CW=SCUO                                                        | ☆ ♡ ±    | 11\ E            | ා එ ≡            |   |
| <b>‡</b> ₽ Pi | ù visitati 💊 Come iniziare 🛛 Enti del Terzo Settore 🍂 Come creare PDF edit 🙏 Come unire JPG   Salv 🧧 vaccini Emergenza Co 🏠 SebinaNEXT v.1.3 - PO 🧧 VACCINAZIONE ANTI Ye bollo virtuale GDA Pa |          | » 🗅              | Altri segnalibri | i |
|               | Cittadini Imprese Altri Enti                                                                                                    |          |                  |                  | ^ |
|               | Caricare la modulistica solo se contrassegnata come necessariamente da firmare. Completare gli allegati della pratica caricando, se necessario, la docume                                      | ntazione |                  |                  |   |
|               | facoltativa.                                                                                                    |          |                  |                  |   |
|               |                                                                                                    |          |                  |                  |   |
|               | DISEE 2022 in corso di validità                                                                                                    |          |                  |                  |   |
|               | DESCRIZIONE                                                                                                    |          |                  |                  |   |
|               | ISEE 2023 (O ISEE Minori qualora ne ricorra il cas                                                                                                    | <b>.</b> | Ŵ                |                  |   |
|               | Ricevuta di versamento o fattura del gestore del c Documento obbligatorio                                                                                                    | 1        |                  |                  |   |
|               | Ulteriore ricevuta di versamento o fattura del ges                                                                                                    | 1        |                  |                  |   |
|               | Ulteriore ricevuta di versamento o fattura del ges                                                                                                    | 1        |                  |                  |   |
|               |                                                                                                    |          |                  | 1                |   |
|               |                                                                                                    |          |                  |                  |   |
|               |                                                                                                    |          |                  |                  |   |
|               |                                                                                                    | AVANTI   | <b>&gt;</b>      |                  |   |
|               |                                                                                                    |          |                  |                  |   |
|               | Comune di Vill ORBA                                                                                                    | ~ % ~    | (⊅)) 12<br>(22/0 | 2:45<br>5/2023   | Ĭ |

Una volta caricati i documenti necessari, procedere premendo "AVANTI"

#### 4. SEZIONE "INVIO PRATICA":

inserire le spunte per le due dichiarazioni. A questo punto la pratica è pronta per l'invio.

Inviare la pratica premendo il tasto "INVIA"

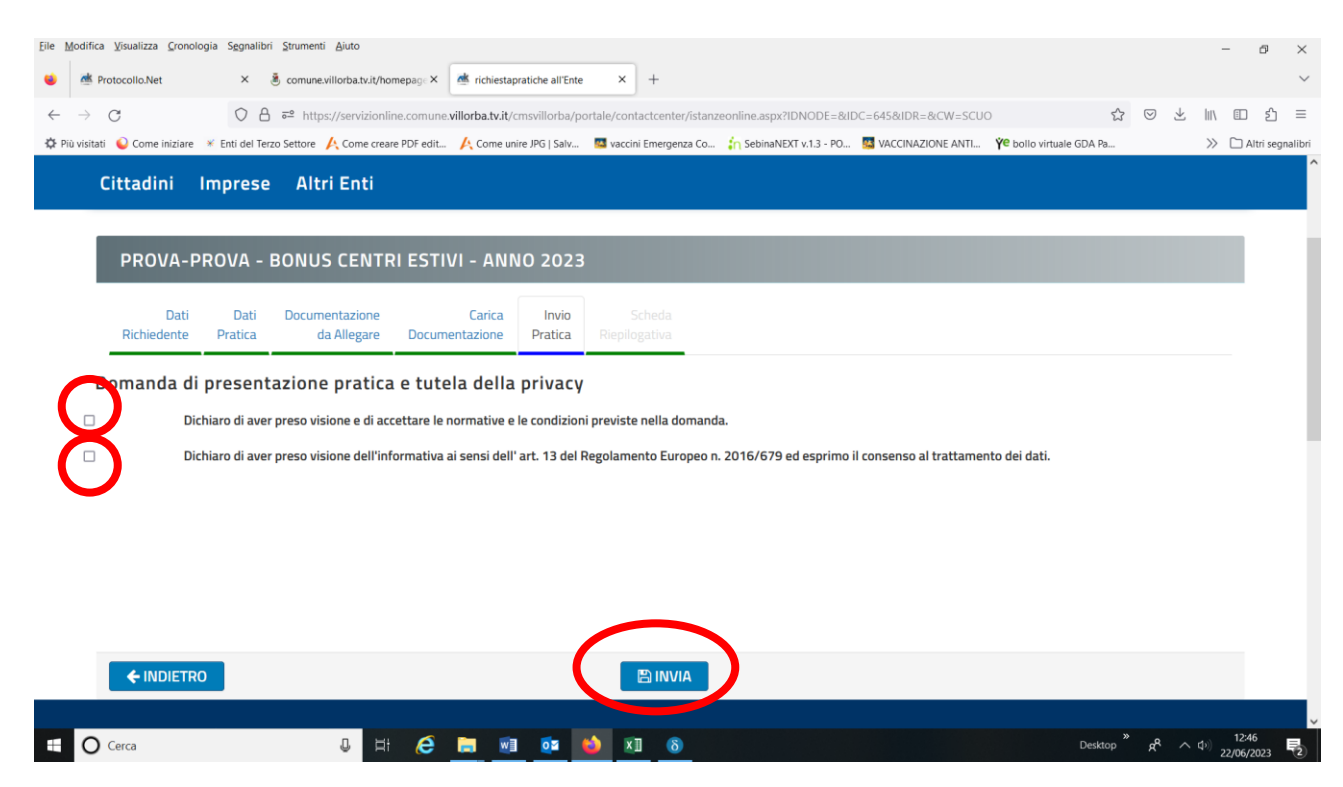

Apparirà il seguente messaggio di invio corretto della pratica.

| En Modifie Visualizza Consultati Semaliki Semanti Aida                                                                                                    |           |              | -                   |          |
|----------------------------------------------------------------------------------------------------|-----------|--------------|---------------------|----------|
|                                                                                                    |           |              | - 0                 | ×        |
| Commence and the state of the state of |           |              |                     | ~        |
| ← → C O A = https://servizionline.comune.villorba.tvit/cmsvillorba/portale/contactcenter/istanzeonline.aspx?IDNODE=&IDC=645&IDR=&CW=SCUO \$                                                                                                    | 3 🖾       | ⊻ ॥\         | ⊡ £                 | ] ≡      |
| 🔅 Più visitati 🥥 Come iniziare 💉 Enti del Terzo Settore 🙏 Come creare PDF edit 🙏 Come unire JPG   Salv 📴 vaccini Emergenza Co 🏠 SebinaNEXT v.1.3 - PO 📴 VACCINAZIONE ANTI Y e bollo virtuale GDA Pa                                                                                                    |           | >>           | 🗋 Altri se          | gnalibri |
| Cittadini Imprese Altri Enti                                                                                                    |           |              |                     |          |
| DatiDocumentazioneCaricaInvioSchedaRichiedentePraticada AllegareDocumentazionePraticaRiepilogativa                                                                                                    |           |              |                     |          |
| RIEPILOGO PRATICA                                                                                                    |           |              |                     |          |
| Comunicazione                                                                                                    |           |              |                     |          |
| La sua pratica, relativa a: PROVA-PROVA - bonus centri estivi - anno 2023, è stata inoltrata con numero 185 in data 22/06/2023 alle ore 12:46. Protocollo Generale: Nr. 22638 De                                                                                                    | 1 22/06/2 | 2023         |                     |          |
| Dati personali                                                                                                    |           |              |                     |          |
| Nominativo: Mario Rossi<br>Residente in VIA INFINITO, 45<br>Comune di VILLORBA (TV)<br>E-mail: mario.rossi@gmail.com                                                                                                    |           |              |                     |          |
| La ringraziamo per aver usufruito del servizio.                                                                                                    |           |              |                     |          |
| Riceverà in automatico una e-mail di conferma contenente i moduli da lei allegati.                                                                                                    |           |              |                     |          |
| 📲 🔿 Cerca 🔱 🛱 🌔 🔚 🕺 🔯 🍪 🕅 🚳 Desktop                                                                                                    | ° A       | <b>∧</b> Φ)) | 12:47<br>22/06/2023 | E.       |

Premere "CHIUDI"

NB: Se la pratica è stata inviata correttamente, arriverà all'utente una mail all'indirizzo e-mail indicato nella sezione "1. SEZIONE "DATI RICHIEDENTE""